### IVC Student Printing - PaperCut

IVC has implemented PaperCut across all campus labs and has provided a number of copiers in convenient locations so that students can easily print assignments and other documents. It's easy to send a print job directly using an on campus computer or by uploading a document using PaperCut's Web Print Feature. Add money to your account fast by using the Add Credit feature on our PaperCut website (each student is given \$2.00 free every semester).

#### When Printing from IVC Computers:

- 1. Use the first part of your student email address as username (e.g. jdoe2).
- 2. Use your WebSTAR PIN as password

#### If you want to print from your own Laptop:

- 1. Go to http://papercut.imperial.edu/user
- 2. Use same login information as above

#### Printing from Copiers with Card Readers:

- 1. Swipe your new IVC Student ID Card
- 2. If prompted for a PIN, enter in the last 4 Digits of your SSN
- 3. Click on Copy to make copies or Print to release print jobs

### Printing from Copiers without Card Reader (or if you don't have new IVC Student ID Card):

- 1. Type in last six digits of IVC ID Number (e.g. if ID = G00123456 then type in 123456 only)
- 2. If prompted for a PIN, enter in the last 4 Digits of your SSN

### Campus Copier Reference:

- Global\_Print\_Queue
- (Features Copy and Printing)
- Library\_A
- Library\_B

#### Global\_ColorQube\_Queue (Features Copy, Printing, Scan to Email and Faxing)

- RG\_CQ9201\_1 (2700 Building, West)
- RG\_CQ9201\_2 (Counseling Center)
- RG\_CQ9201\_3 (Library)

#### **Benefits for Students:**

- Free \$2.00 for Printing Every Semester
- Submit Web Print Jobs from your own Computer (Word, Powerpoint, Excel and PDF files)
- Add Credit Online
- Release Print Jobs
- Multiple Locations (Library, 2700 Building, Counseling, Computer Labs)

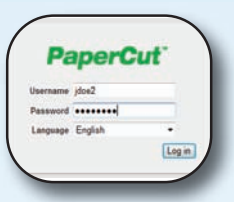

With Web Print, you are able to upload your documents to print. Once you are logged in and have submitted your job you can use the jobs pending release screen shown below or walk up to the printer you submitted your job to and use the card reader to login, find your print job and release it for printing.

| PaperCut                                                                                                    |                                                                                                    |                                                                                                    |  |
|----------------------------------------------------------------------------------------------------|----------------------------------------------------------------------------------------------------|----------------------------------------------------------------------------------------------------|--|
|                                                                                                    | Jobs Pending Release                                                                                                    |                                                                                                    |  |
| mmary<br>aree Accounts<br>des<br>deen Card<br>assters<br>ansaction History<br>cent Print Julia<br>by Proteiting Roleans<br>do Create<br>s Out<br>Paper | Jobs availing approval prior to printi<br>Refease All Cancel All S<br>51:55<br>Sebent Pinner<br>S 50:35 PM search/distant/him | ng are liated below:<br>Refreah Now V Auto or<br>Decement<br>2000/10 Los files<br>-Source 011012.pd |  |
| 1000-0000                                                                                                    | Add credit using Credit Car                                                                                                   |                                                                                                    |  |
| Summary<br>Shared Accounts                                                                                                    | Username                                                                                                    | omar.ramos                                                                                          |  |
| Rates                                                                                                    | Current Balance                                                                                                    | \$1.55                                                                                              |  |

ecent Print Jobs

If you've already used your FREE \$2.00 semester allotment as a

student you can add additional money for your printing needs

quickly and easily, online (as shown above) or at the PaperCut Add Value Stations located in the Library and in the 2600 building

Jobs Pending Re

Stab Drin

(Reading/Writing Lab).

Select the amount -

### - Imperial Valley College

# **Technology Support Guide**

### WebSTAR, Wireless Network, Student Email, Blackboard, and Printing Information

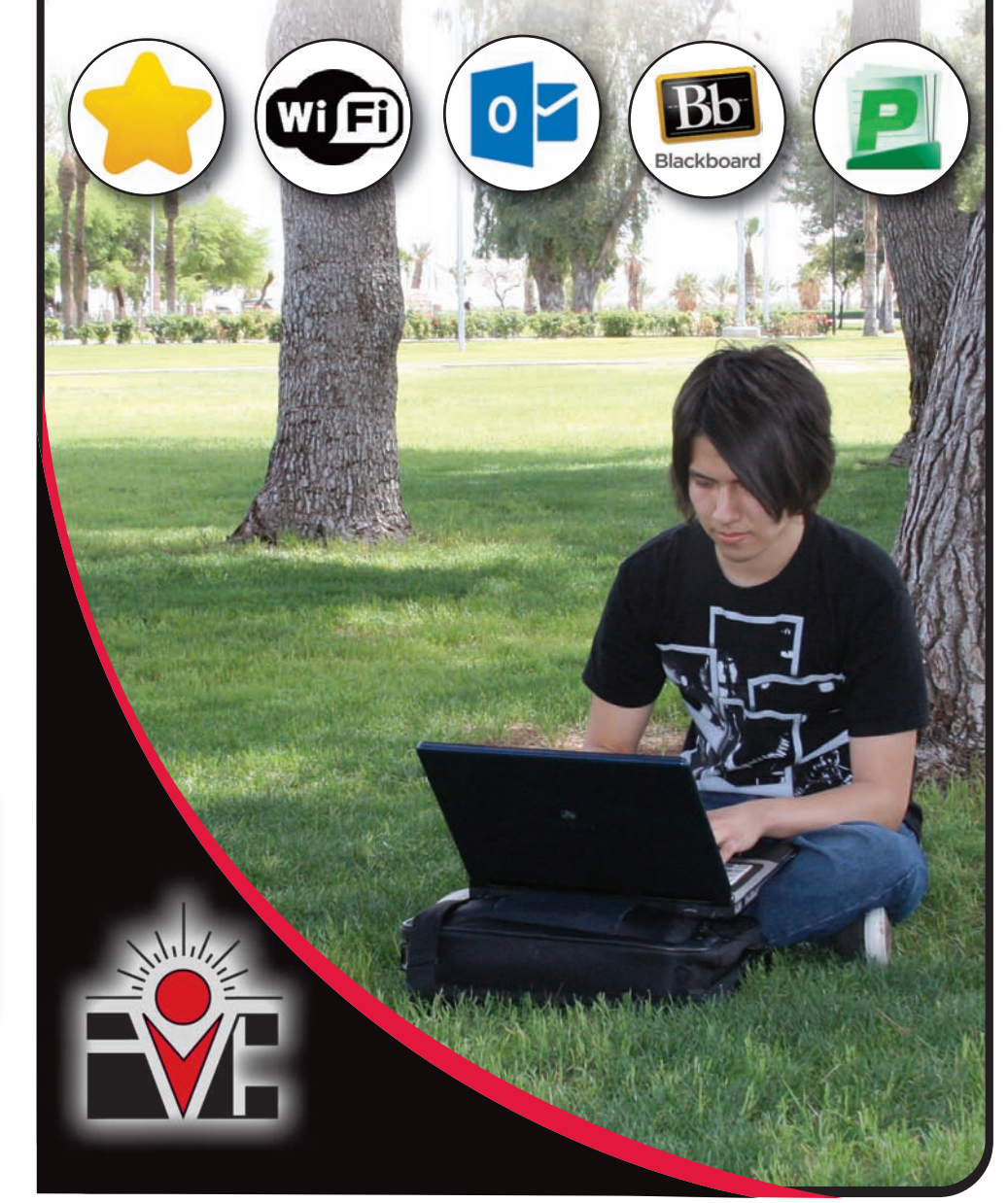

## **IVC Technology Support**

IVC provides a variety of technologies and applications to support college operations and student success. Please visit http://support.imperial.edu for additional how to instructions.

### **Need Support?**

User ID: G00123456

Login

Forgot PIN?

The most effective way to request support is to use the Service Desk ticket system. All active faculty, staff and students may log in to the system using their IVC email address and email password. The system is available online at http://servicedesk.imperial.edu

### **Technology Service Desk**

In addition to the automated Service Desk ticket system users may seek support by calling the Service Desk at 760-355-6300. We're open Monday thru Friday from 8 AM to 5 PM and closed Saturday and Sunday. If You Leave a Message, please leave the following information: Full Name, Phone Number, Best Time to Return Call, and Description of Issue, and we will return your call as quickly as possible.

### Accessing IVC WebSTAR

WebSTAR is IVC's Self-Service tool for Adding/Dropping Courses, Seeing your Course Schedule, Viewing Your Unofficial Transcripts and more!

### Login Instructions:

1. Go to the IVC Homepage (http://www.imperial.edu), under the For Students dropdown menu WebSTAR is listed as the first link.

2. In the user ID text box: Please type in your Social Security Number or Student ID number (also known as the G number) Example: G00123456

3. In the PIN text box: For first time users, your first PIN is your 6-digit birth date in mmddyy order. Example if your birthdate is February 29, 1991 you will type 022891. Additionally you may be required to change your PIN, add a security guestion/answer and agree to some terms.

### Accessing the IVC Student Wireless Network

learning on campus. There are multiple wireless networks for faculty, staff,

Wi IVC has implemented campus-wide wireless access to support teaching and

## idoe2@students.imperial.ec .....

and students to access.

### For Laptops:

- 1. Connect to IVC Students Network
- 2. Open up a Web Browser
- 3. Use your full student email address (e.g. jdoe2@students.imperial.edu)
- 4. Use your WebSTAR PIN as password
- 5. Enjoy Full Speed Internet Access Across the Whole Campus

### For Small Devices (phones, iPods, Tablets, etc.)

- 1. Connect to IVC Open Network
- 2. No additional setup required
- 3. Speed is limited, but access should be adequate for most functions

### Using Your IVC Student Email Account

All students have an IVC Student Email Account created for them when they complete the application process and is the email address the college will use to send you important student information. Each account comes with 25GB of Free Storage and Free Office Web Apps - Access, view and edit your online documents from home, the classroom, the library, or virtually any PC or Mac that is connected to the Internet!

Look up your IVC Email Online:

- Quick Lookup (No Login Required): https://www.imperial.edu/students/students/student-email-lookup/
- Full Lookup (Login Required): https://my.imperial.edu/student-email

| / | sign in                        |  |
|---|--------------------------------|--|
|   | Microsoft account What's this? |  |
|   | jdoe2@students.imperial.edu    |  |
|   |                                |  |
|   | C Keep me signed in            |  |

#### Loain Instructions:

- 1. Go to http://www.outlook.com/students.imperial.edu
- 2. Use your full student email address (e.g. jdoe2@students.imperial.edu)
- 3. Use your WebSTAR PIN as password

#### **Benefits for Students:**

- Receive Important Student Information from IVC
- Free Office Web Apps Access, view and edit your online documents from home, the classroom, the library, or virtually any PC or Mac that is connected to the Internet
- Windows Live Skydrive with 25 GB of storage
- Outlook Live Inbox with 10 GB of storage

### Accessing IVC Blackboard Learn

IVC provides campus-wide access for faculty, staff, and students to Blackboard Learn. Blackboard Learn is an industry-leading Learning Management System (LMS) to support teaching and learning at IVC.

| Blackboard,     |         |
|-----------------|---------|
| COLUMN T        | learn   |
| (doed )         |         |
| Pairman         |         |
|                 |         |
| (mat/ne/farmed) | ( inget |

### Login Instructions:

- 1. Go to http://imperial.blackboard.com
- 2. Use the first part of your student
- email address as username (e.g. jdoe2). 3. Use your WebSTAR PIN as password

### **Benefits for Students:**

- Access class syllabus online
- Turn in assignments online
- Take exams or guizzes online
- Keep track of grades on assignments and guizzes
- Communicate using the online discussion board

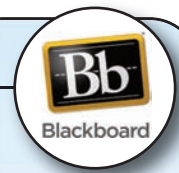